# Bilieto pirkimas neįgaliajam ir lydinčiam asmeniui

## **Smart Ticketing**

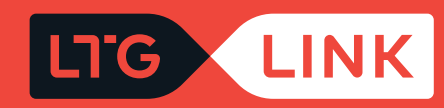

## Prisijunkite adresu www.ltglink.lt

Puslapyje veikia neįgaliesiems pritaikytas įrankis, kuriuo galėsite:

| LTG LINK                                      | Bilietai ir tvarkaraščiai | Paslaugos ir informacija           | LTG LINK verslui Api | <b>e mus</b> 🤗 10:36                      | 🜐 LT 🙁 😤 Mano paskyra |
|-----------------------------------------------|---------------------------|------------------------------------|----------------------|-------------------------------------------|-----------------------|
|                                               |                           |                                    |                      |                                           |                       |
| Įrankiai neįgaliesiems ( 🕅                    |                           |                                    |                      |                                           |                       |
| <ul><li>Padidinti</li><li>Pamažinti</li></ul> |                           |                                    |                      |                                           |                       |
| ⊗ Kontrastingas vaizdas                       | keliausite šiandie        | en?                                |                      |                                           |                       |
| ⊗ Išvalyti<br>} Vienkartinis                  | Terminuotas               |                                    |                      |                                           |                       |
| Iš                                            | Ø 1                       | IŠVYKIMO DATA                      | Grižimo data         | KELEIVIAI                                 | leškoti               |
|                                               |                           | Ket, 03-17                         |                      | TX Sudugęs (Filli                         |                       |
| ⊕ Naudoti al                                  | kcijos kodą               |                                    |                      |                                           |                       |
| Pasirinkite bilieto tip                       | oq <b>"Vienkartini</b>    | s":                                |                      |                                           |                       |
|                                               |                           |                                    |                      |                                           |                       |
| Vienkartinis 📰                                | Terminuotas               |                                    |                      |                                           |                       |
| Paarindiniame paie                            | škos lanae pasi           | rinkite reikalina                  | a maršruta (iš       | š∕i):                                     |                       |
|                                               |                           |                                    |                      |                                           |                       |
| Vilnius                                       | aunas                     | isvykimo data<br><b>Pir, 03-14</b> | Grįžimo data         | <sup>KELEIVIAI</sup><br>1 x Suaugęs (Piln | leškoti               |
|                                               |                           | -                                  |                      |                                           |                       |

6

Pasirinkite išvykimo datą, jei bilietas pirmyn ir atgal, pasirinkite ir grįžimo datą:

| <sup>ıš</sup><br>Vilnius | ♥ Kaunas | ISVYKIMO DATA<br>Pir, 03-14 | GRIZIMO DATA<br>Ket, 03-17 🔟 | <sup>KELEIVIAI</sup><br><b>1 x Suaugęs (Piln</b> | leškoti |
|--------------------------|----------|-----------------------------|------------------------------|--------------------------------------------------|---------|
|                          |          |                             |                              |                                                  |         |

Keleivių sąraše pasirinkite jums priklausiančią lengvatą ir jei vykstate su neįgaliojo vežimėliu, būtinai uždedėkite požymį:

SVARBU: lydintis asmuo renkasi tokią pačią lengvatą kaip ir neįgalusis.

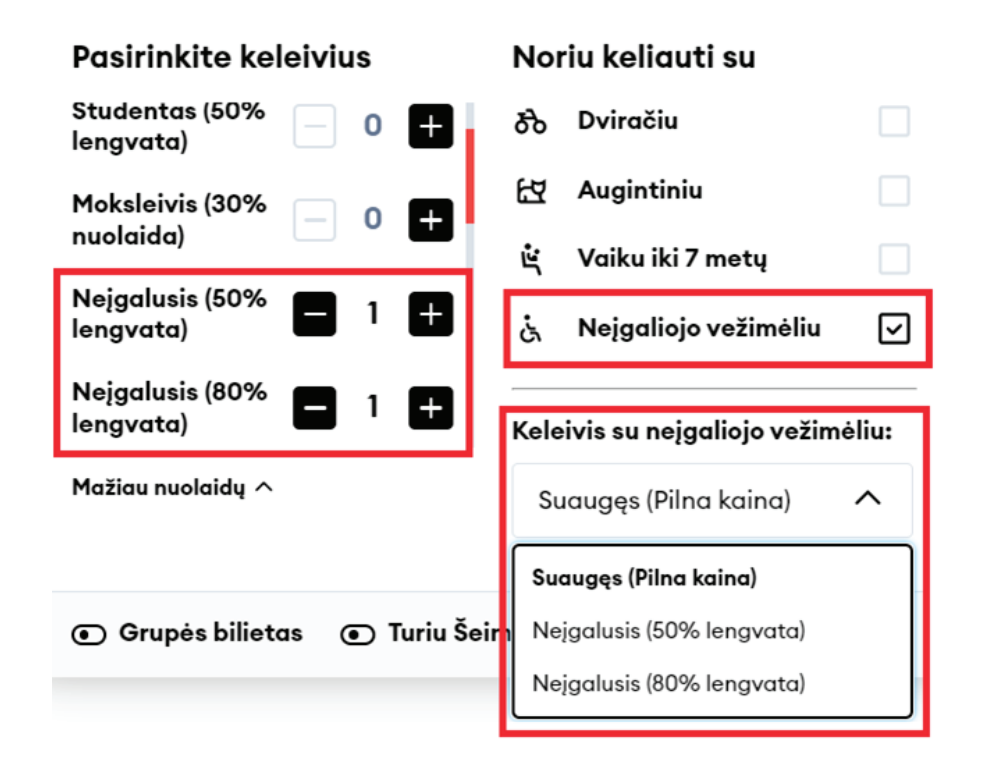

Jei keliauja daugiau negu vienas neįgalusis keleivis, būtina nurodyti, kuris keleivis keliaus su neįgaliojo vežimėliu:

### Keleivis su neįgaliojo vežimėliu:

Neįgaliesiems 50% lengvata

~

Nejgaliesiems 50% lengvata

m Nejgaliesiems 80% lengvata

**SVARBU:** vieno pirkimo metu neįgaliojo vežimėlį galima pasirinkti tik vienam asmeniui, norint prisidėti daugiau – reikia pradėti naują pirkimą.

Paspaudę **"leškoti"**, būsite perkelti į rezultatų langą, kur matysite kelionių informaciją pagal jūsų pateiktus kriterijus. Atkreipkite dėmesį – jei uždėjote požymį, kad vežatės neįgaliojo vežimėlį, sistema rodys tik tuos traukinius, kurie pritaikyti kelionei su neįgaliojo vežimėliu.

| Paieškos re              | ezultatai                |                                            |                             |                    | Naudoti akcijos kodą       |
|--------------------------|--------------------------|--------------------------------------------|-----------------------------|--------------------|----------------------------|
| Pradžia                  | > Billetų pasirinkimas > | Keleivio duomenys 🔗 Papildomos             | paslaugos > Mokėjimas       |                    |                            |
| <sup>ıš</sup><br>Vilnius | (                        | ¢ Kaunas                                   | isvykimo data<br>Ket, 03-17 | Grįžimo data       | KELEIVIAI<br>2 x Keleiviai |
| Filtras 7                | Ŧ                        |                                            | ← Ket, 03-17 →              |                    | Rūšiavimas 🗸               |
| 12:30<br>13:39           | Vilnius<br>Kaunas        | l val 9 min<br>755 Ekspresas               | રુ દ્વ જ                    | 1 KLAS5<br>11,52 € | 2 KLASÉ<br>9,12 €          |
| Vilnius - Ko             | aunas                    |                                            |                             |                    |                            |
| 13:30<br>14:46           | Vilnius<br>Kaunas        | l val 16 min<br>833 <mark>Greitasis</mark> | න ස ය                       | 1 KLAS<br>9,78 €   | 2 KLASÉ<br>7,68 €          |

8

Pasinaudoję viršuje (kairėje pusėje) esančiu filtru, galėsite išsifiltruoti traukinius pagal:

• Persėdimus – tiesioginiai, su 1, 2 ar 3 persėdimais ar tiesiog palikti visus;

- Išvykimo laiką, jei norite išvykti ne anksčiau negu jūsų nustatytas laikas;
- Atvykimo laiką, jei norite atvykti iki jūsų nustatyto laiko:

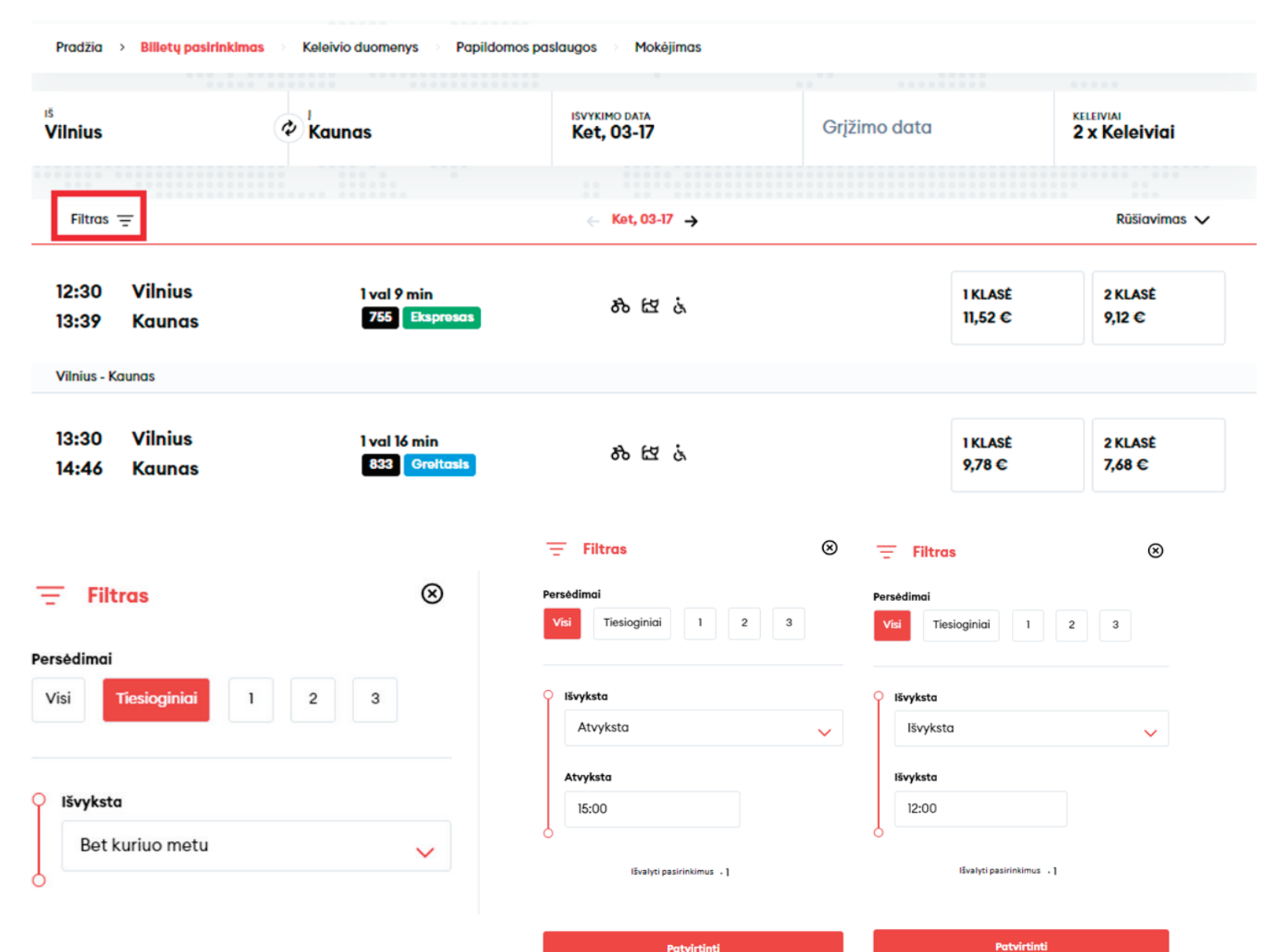

Jei norėsite išsirūšiuoti traukinius pagal **anksčiausiai išvykstančius, kelionės trukmę** ar **kainą**, tai galėsite padaryti pasinaudoję viršuje dešinėje pusėje esančia rūšiavimo funkcija:

| Filtras \Xi                   |                                                   | ← Ket, 02-10 → | Rūšiavimo                        |
|-------------------------------|---------------------------------------------------|----------------|----------------------------------|
| 04:55 Vilnius<br>06:18 Kaunas | Vilnius - Kaunas<br>1 val 23 min<br>821 Greitasis | கிங்           | 1 KLASE 2 KLASE<br>9,78 € 2,56 € |
| 06:50 Vilnius<br>08:16 Kaunas | Vilnius - Kaunas<br>1 val 26 min<br>825 Greitasis | 80 th is       | 1 KLASE 2 KLASE<br>9,78 C 2,56 C |

10

Užvedę pelyte ant dviračio, gyvūno ar neįgaliojo vežimėlio ikonos, galėsite pamatyti, kiek laisvų vietų yra likę traukinyje:

| 04:55<br>06:18 | Vilnius<br>Kaunas | Vilnius - Kaunas<br>1 val 23 min<br>821 Greitasis | रु सि दं        | 1 KLASÉ<br><b>9,78 €</b> | 2 KLASE<br>2,56 C |
|----------------|-------------------|---------------------------------------------------|-----------------|--------------------------|-------------------|
| 06:50<br>08:16 | Vilnius<br>Kaunas | Vilnius - Kaunas<br>1 val 26 min<br>825 Greitasis | 80 ET is        | 1 KLASE<br>9,78 €        | 2 KLASÉ<br>2,56 © |
|                |                   | Vilniue - Kounae                                  | Laisvų vietų: 2 |                          |                   |

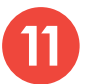

Pasirinkę jums tinkančią kelionę bei klasę, galėsite:

### • Peržiūrėti klasės informaciją:

| 10:10 Vilnius<br>11:27 Kaunas                                                             | Vilnius - Kaunas<br>1 val 17 min<br>829 Greitasis | ക ല . | 1 KLASE 2 KLASE<br>9,78 C 2,56 C |
|-------------------------------------------------------------------------------------------|---------------------------------------------------|-------|----------------------------------|
| 10:10 Vilnius<br>Vilnius - Kaunas<br>کو Greitasks<br>کر ڈی کہا ہے 58 wc<br>چ کے بلا ڈی ڈ⊻ |                                                   |       | i Rodyti klasės informaciją      |
| + 8 stotelės<br>11:27 Kaunas                                                              |                                                   |       |                                  |

#### () Klasės informacija

| 1 klasé | Galimybė įsigyti užkandžius ir gaiviuosius gėrimus (Klaipėdos maršrute keleiviai vaišinami nemokamai), erdvesnės sėdimos vietos, elektros lizdai prie sėdynių, mažiau sėdimų vietų ir keleivių aplink, galimybė rinktis vietą perkant bilietą |
|---------|----------------------------------------------------------------------------------------------------|
| 2 klasė | Galimybė įsigyti užkandžius ir gaiviuosius gėrimus, elektros lizdai prie kai kurių sėdynių, galimybė rinktis vietą perkant bilietą Klaipėdos maršrute                                                                                         |

 $\otimes$ 

• Peržiūrėti traukinio parametrus:

 Išsiskleisti stotelių sąrašą ir taip pamatyti, kokiu laiku važiuosite per tarpines stoteles ir kiek bus sustojimų:

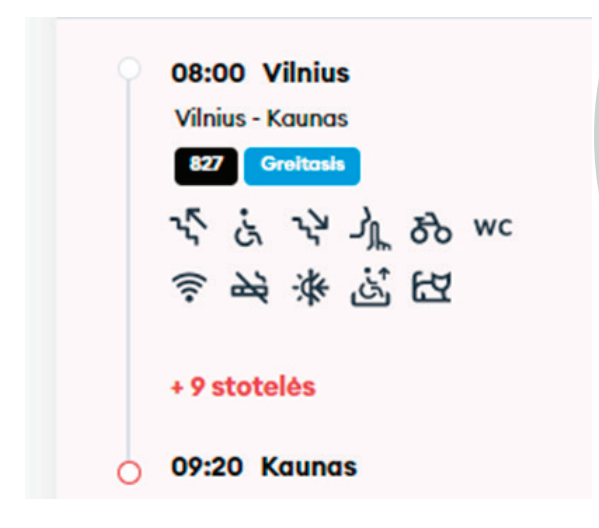

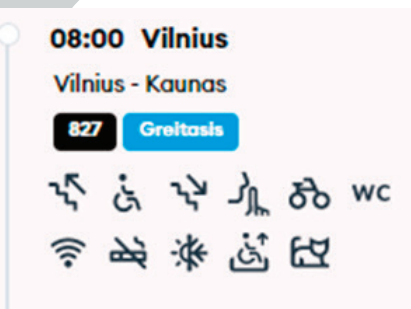

#### — slėpti tarpines stoteles

| 08:08        | Paneriai     |  |  |  |
|--------------|--------------|--|--|--|
| 08:15        | Lentvaris    |  |  |  |
| 08:19        | Kariotiškės  |  |  |  |
| 08:32        | Vievis       |  |  |  |
| 08:38        | Kaugonys     |  |  |  |
| 08:44        | Žasliai      |  |  |  |
| 08:51        | Kaišiadorys  |  |  |  |
| 09:01        | Pravieniškės |  |  |  |
| 09:09        | Palemonas    |  |  |  |
| 09:20 Kaunas |              |  |  |  |

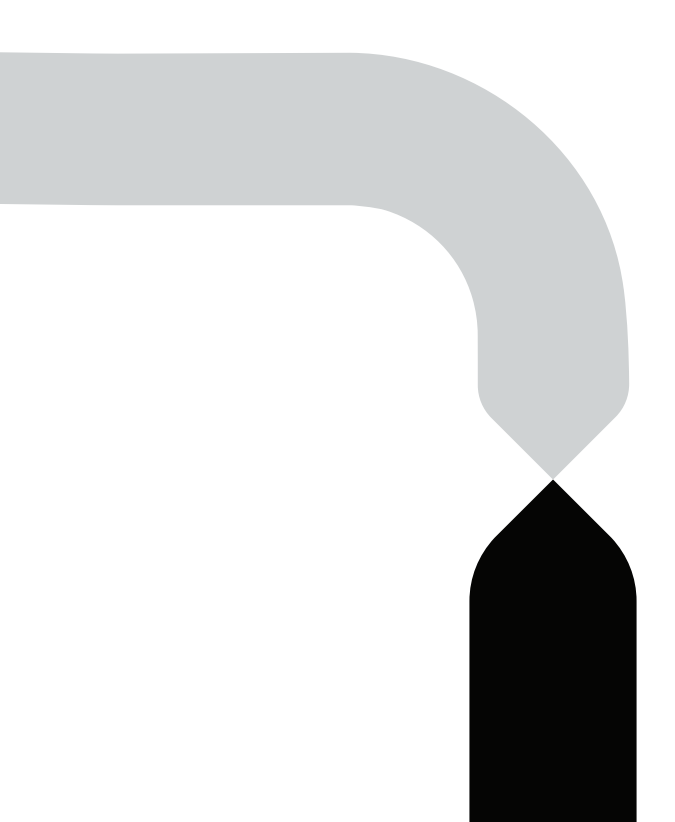

Išsirinkę tinkamą laiką ir klasę, apačioje spauskite **"Tęskite užsakymą"** ir būsite perkelti į keleivio duomenų langą:

| 10:10 Vilnius<br>11:27 Kaunas                                                                                        | Vilnius - Kaunas<br>1 val 17 min<br>829 Greitasis | න් සි ය් | 1 KLASE 2 KLASE 2,56 C 2,56 C |
|----------------------------------------------------------------------------------------------------|---------------------------------------------------|----------|-------------------------------|
| 10:10 Vilnius<br>Vilnius - Kaunas<br>ジョ Greitosis<br>、 、 、 、 、 小 小 み wc<br>奈 融 徐 送 任<br>+ 8 stotelės<br>11:27 Kaunas |                                                   |          | () Rodyti klasės informaciją  |
| '戸 Viso: 2,56 €                                                                                                    |                                                   |          | Tęskite užsakymą              |

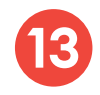

Šiame lange įveskite keleivių duomenis ir spauskite **"Patvirtinkite ir tęskite"**; **privalomi laukai pažymėti \* simboliu.** 

| žia Bilietų pasirinkimas > | Kelelvlo duomenys > Papildomos paslaugos > N | 1okėjimas |  |
|----------------------------|----------------------------------------------|-----------|--|
|                            |                                              |           |  |
|                            |                                              |           |  |
| Keleivis #1 — Suaugęs (Pi  | Ina kaina)                                   |           |  |
| Vardas *                   | Pavardé *                                    |           |  |
| longs                      | longitis                                     |           |  |
| 301103                     | Jonatas                                      |           |  |
| El. pašto adresas          | Telefono nr.                                 |           |  |
|                            | +370 🗸                                       |           |  |
|                            |                                              |           |  |
|                            |                                              |           |  |
| Keleivis #2 — Neįgalusis   | (80% lengvata) ය                             |           |  |
| Vardas *                   | Pavardé *                                    |           |  |
| Petros                     | Petraitis                                    |           |  |
|                            |                                              |           |  |
|                            | Tolofono nr                                  |           |  |
| El. pašto adresas          | Telefono III.                                |           |  |

Patvirtinkite ir tęskite

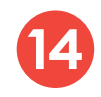

Jei reikalinga pagalba patenkant į traukinį su neįgaliojo vežimėliu, kitame žingsnyje spauskite **"Neįgaliojo palydėjimo paslaugos užsakymas"**:

|         |          | Pridėti papildomas paslaugas                                                       |   |
|---------|----------|------------------------------------------------------------------------------------|---|
|         |          |                                                                                    |   |
| Pradžia | Bi       | ietų pasirinkimas 🔗 Keleivio duomenys 🔸 Papildomos paslaugos 🔸 Mokėjimas           |   |
|         | Ļ        | Pasikeisti klasę arba sėdėjimo vietą                                               | > |
| E       | <b>-</b> | Vaiko iki 7 metų pervežimas neužimant atskiros sėdėjimo vietos () Pridėti paslaugą | > |
|         | RA       | Gyvūno pervežimas                                                                  | > |
| E       | -        | Bagažo pervežimas                                                                  | > |
| i       | ъ        | Dviračio pervežimas                                                                | > |
|         | ė        | Neįgaliojo palydėjimas                                                             | > |

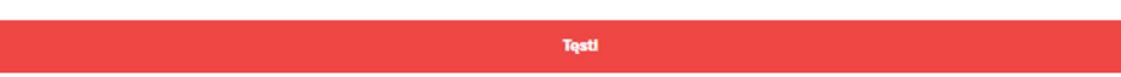

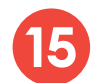

15 Nurodykite, kuriam keleiviui reikalinga pagalba, tada spauskite **"Sekantis"** ir **"Tęsti"**:

| LTG LINK     | Bilietai ir tvarkaraščiai Paslaugos ir informacija LTG LINK verslui Apie mus 🦞 6:54 🧉 | ) LT 😤 Mano pas | skyra | š. Neįgaliojo palydėjimas                                                   | $\otimes$ |
|--------------|---------------------------------------------------------------------------------------|-----------------|-------|-----------------------------------------------------------------------------|-----------|
|              |                                                                                       |                 | ١     | Nemokama paslauga                                                           |           |
|              | Pridėti papildomas paslaugas                                                          |                 | P     | Pasirinkite keleivį kuriam reikalinga individuali pagalba<br>Jonas Jonaitis | 0.00 C    |
|              |                                                                                       |                 | (     | Petras Petraitis                                                            | 0,00 C    |
| Pradžia Bili | ietų pasirinkimas – Keleivio duomenys -> Paplidemos paslaugos -> Mokėjimas            |                 |       |                                                                             |           |
|              |                                                                                       |                 |       |                                                                             |           |
|              | Dasikaisti klass asta sõdõime vista                                                   |                 |       |                                                                             |           |
| 5            | Pasikeisa kiasę arba sedejimo vietą                                                   |                 |       |                                                                             |           |
| <b>e</b>     | Vaiko iki 7 metų pervežimas neužimant atskiros sėdėjimo vietos 🕐 Prideti posi         | augą >          | L     |                                                                             |           |
| EZ.          | Gyvūno pervežimas                                                                     | >               | L     |                                                                             |           |
| 8            | Bagažo pervežimas                                                                     | >               | L     |                                                                             |           |
| ಹೆ           | Dviračio pervežimas                                                                   | >               | L     |                                                                             |           |
| ċ            | Nejgaliojo palydėjimas                                                                | >               |       |                                                                             |           |
|              |                                                                                       |                 |       | Polentik                                                                    |           |
|              | Tqsti                                                                                 |                 |       | Sokanus                                                                     |           |

Paskutiniame žingsnyje matysite savo pasirinktos kelionės detalią informaciją – pritaikytas nuolaidas, maršrutą, traukinio numerį, išvykimo bei atvykimo laikus, kelionės datą.

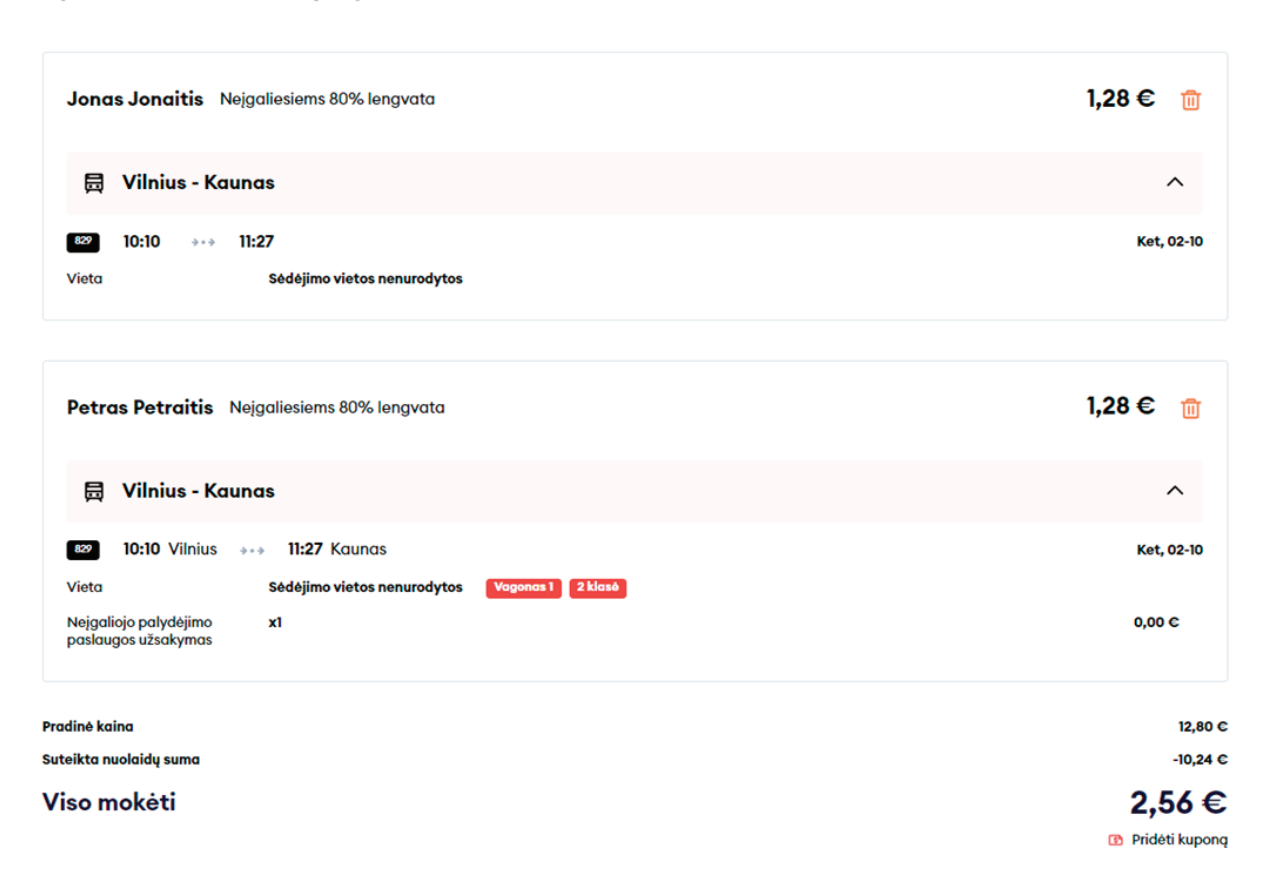

#### Apmokėkite savo užsakymą

Įsitikinę, kad visa kelionės informacija teisinga, įveskite trūkstamus **Mokėtojo duomenis,** pasirinkite **Mokėjimo būdą** – elektronine bankininkyste arba mokėjimo kortele, patvirtinkite, kad perskaitėte ir sutinkate su Paslaugų teikimo sąlygomis ir Privatumo pranešimu, bei spauskite **"Apmokėti"** – iš čia būsite perkelti į "Citadelės" banko "KLIX" platformą, kur galėsite pasirinkti mokėjimo būdą:

| Mokėtojo duomenys          | Mokėjimo būdai                                                                                         |
|----------------------------|----------------------------------------------------------------------------------------------------|
| Vardas *                   | Elektroninė bankininkystė arba mokėjimo kortelė                                                        |
| Jonas                      | Patvirtinu, kad man daugiau nei 14 m. ir sutinku gauti naujienlaiškius su                              |
| Pavardé *                  | tiesioginės rinkodaros pasiulymais, apklausomis, partnerių pasiulymais<br>ir kita aktualia informacija |
| Jonaitis                   | Patvirtinu, kad perskaičiau ir sutinku su Paslaugų telkimo sąlygomis ir<br>Privatumo pranešimu*        |
| El. paštas *               | Anmakáti                                                                                               |
| jonas.jonaitis@jonjonai.lt | мриюкаст                                                                                               |
| Telefono nr.*              |                                                                                                    |
| +370 🗸 61234567            |                                                                                                    |

Jei norite gauti naujienlaiškius apie "LTG Link" vykdomas akcijas, pasiūlymus ir apklausas – tai galite padaryti uždėję neprivalomą požymį "Patvirtinu, kad man daugiau nei 14 m. ir sutinku gauti naujienlaiškius su tiesioginės rinkodaros pasiūlymais, apklausomis, partnerių pasiūlymais ir kita aktualia informacija".

**SVARBU!** Uždėdami varnelę patvirtinate, kad Jums 14 metų.

| lokėtojo duomenys      | Mokėjimo būdai                                                                    |
|------------------------|-----------------------------------------------------------------------------------|
|                        | <ul> <li>Elektroninė bankininkystė arba mokėjimo kortelė</li> </ul>               |
| onas                   | Patvirtinu, kad man daugiau nei 14 m. ir sutinku gauti r                          |
| rdé *                  | ir kita aktualia informacija                                                      |
| tis                    | Patvirtinu, kad perskaičiau ir sutinku su Paslaugų telkin<br>Privatumo pranešimu* |
| itas *                 | Apmokéti                                                                          |
| s.jonaitis@jonjonai.lt |                                                                                   |
| no nr.*                |                                                                                   |
|                        |                                                                                   |

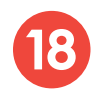

"KLIX" platformoje mokant kortele galima išsaugoti kortelės duomenis, kad kitas mokėjimas būtų greitesnis.

€

|                                                     | VISA 🌒                                                      |
|-----------------------------------------------------|-------------------------------------------------------------|
| Prisijunk ir mokėk su "Klix"<br>per kelias sekundes | Mokėkite su <b>klix</b>                                     |
| Arba rankiniu būdu įvesk kor                        | telės duomenis                                              |
| Kortelės numeris                                    | 🛑 VISA                                                      |
| Kortelės savininko vardas, j                        | pavardê                                                     |
| Galiojimo laikas                                    | CVV                                                         |
| Išsaugoti mano<br>kad kitas mokėji<br>greitesnis*   | kortelės duomenis, Kuix<br>mas būtų Pravida<br>tain Condate |
| Patvirtint                                          | i mokėjimą                                                  |
| Patvirtint                                          | i mokėjimą                                                  |

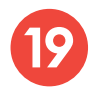

Pasirinkus mokėti per elektroninę bankininkystę, būsite nukreipti į savo banko puslapį:

| Kortelé/Klix      | MOKÊTI IŠ BANKO SĄSKAITOS<br>2.56 € LTG LINK UAB (ltglink.lt) |
|-------------------|---------------------------------------------------------------|
| Banko<br>sąskaita | Citadele<br>BANKLINK                                          |
|                   | Luminor<br>Mokejimo inicijavimo paslauga                      |
|                   | SEB<br>MOKĖJIMO INICIJAVIMO PASLAUGA                          |
|                   | SIAULIŲ 💕 BANKAS<br>MOKEJIMO INICIJAVIMO PASLAUGA             |
|                   | Swedbank     Mokejimo inicijavimo paslauga                    |
|                   |                                                               |

Po sėkmingo apmokėjimo būsite grąžinti atgal į bilietų pirkimo puslapį ir matysite iššokusį langą su pranešimu, kad jūsų pirkimo operacija sėkmingai baigta:

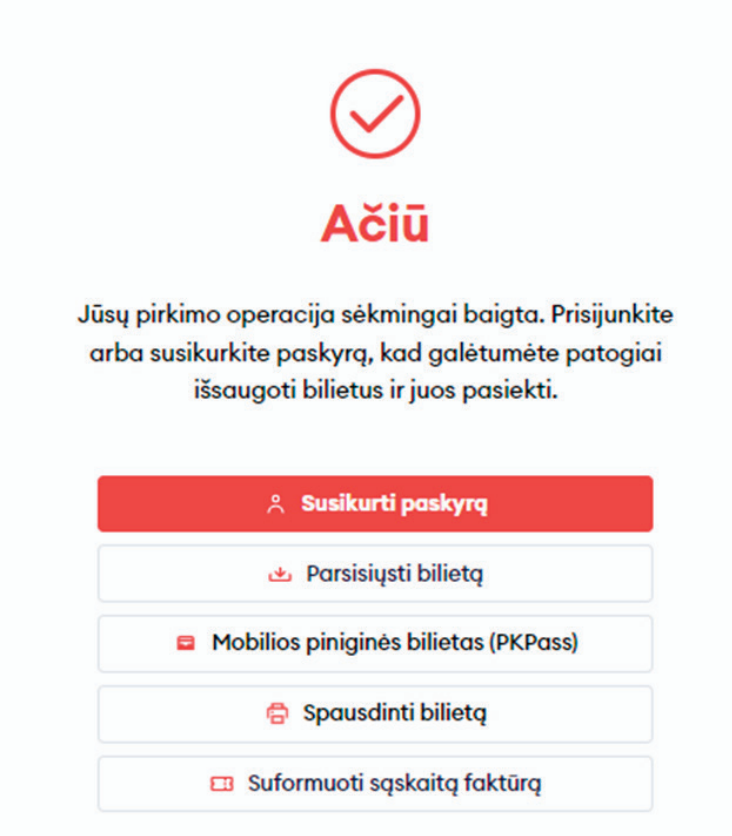

## Sveikiname!

Dabar jau žinote, kaip įsigyti bilietą naujoje bilietų pardavimo sistemoje!